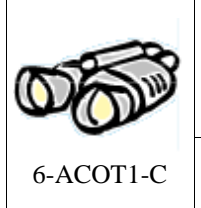

## Analyse et conception d'un objet technique

Besoin et objet technique

Mode de représentation : croquis, vues 2D, perspective, modèle numérique 3D

## FICHE RESSOURCES

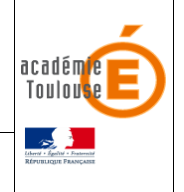

## Utilisation de l'outil capture de Windows

- 1 -Afficher sur l'écran la partie à capturer. (image, fenêtre d'un logiciel...)
- 2 -Lancer l'outil de capture d'écran

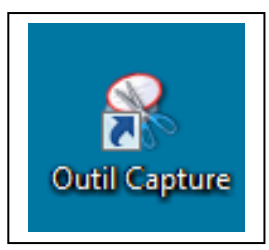

🛞 Outil Capture

Nouveau

à capturer.

Faites glisser le curseur autour de la zone

3 -Cliquer sur Nouveau

4- Avec la croix « + » délimiter la partie à Capturer celle-ci s'affichera automatiquement Dans la fenêtre du logiciel de capture

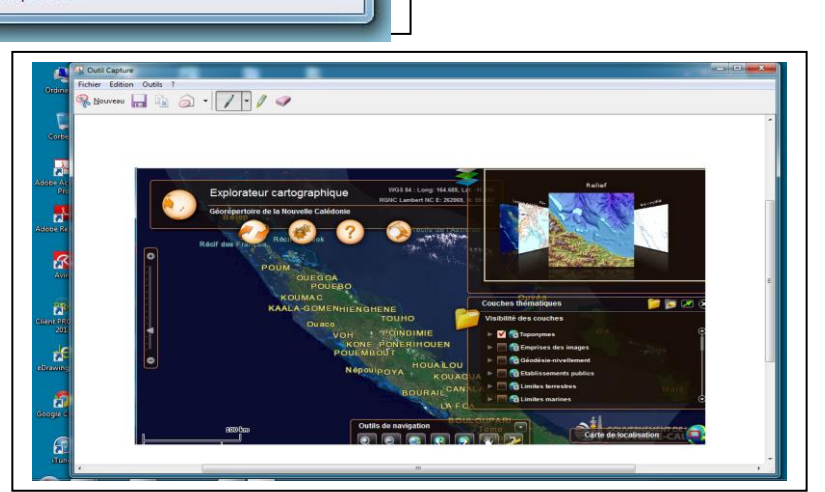

X

Annuler 🙆 Options

5-Enregistrer l'image dans votre ordinateur En cliquant sur la disquette Si la capture n'est pas comme vous voulez Cliquer sur « Nouveau » pour recommencer

6-Fermer la fenêtre après avoir enregistré l'image.